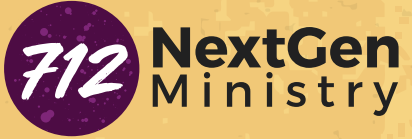

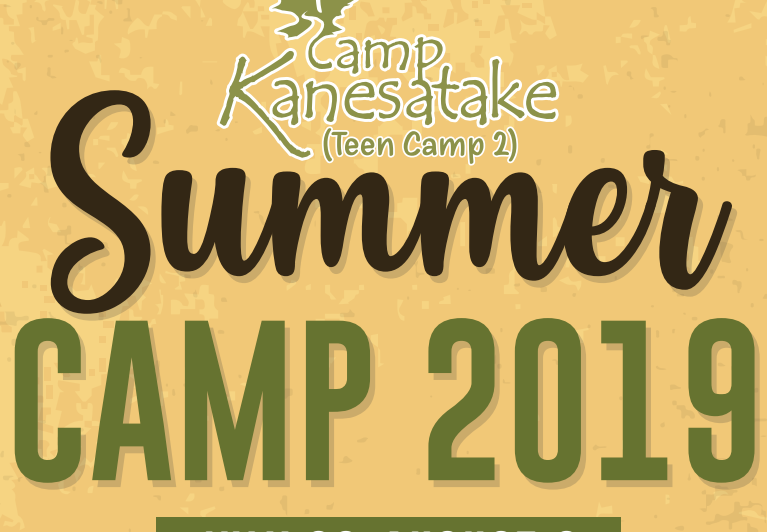

### JULY 28-AUGUST 2 SUNDAY TO FRIDAY

CHECK-IN AT CRBC IS AT 11:30 AM ON SUNDAY. WE WILL RETURN TO CRBC ON FRIDAY AROUND 10:30 PM. WWW.CRBC.ORG/NEXTGEN/CAMPK19

## FOR ALL STUDENTS WHO HAVE COMPLETED GRADES 7-12

EARLY-BIRD PRICE (BEFORE APRIL 1ST) \$280 AFTER APRIL 1ST

# ACTIVITIES

GIANT POOL, ROPES COURSE, ZIPLINE, CREEK WALK, BIG FIELD GAMES, NIGHT GAMES, ARCHERY, COFFEE SHOP, SNACK SHOP, ROCK CLIMBING WALL, CARPET BALL, TETHERBALL, GAGA BALL, AND MUCH MORE!

Steve Pettit

All registered campers will need to have a separate Medical Release Form completed on the NextGen Dashboard

When registering for the either camp, please use the **group hold ID: 19calvaryroad** For more information and to register, please navigate to WWW.CRBC.ORC/NEXTGEN/CAMPK19

### To complete the CRBC Medical Release Form, please navigate to www.crbc.org/nextgen/dashboard

#### IF YOU HAVE NOT ALREADY CREATED A PARENT ACCOUNT:

- 1. If you haven't created a parent account, then click "here" to create one.
- 2. Complete the form and create a username (your email) and a password.
- 3. Once that is complete, log out of Dashboard and login again.
- 4. Under the "Forms" tab, click "Enlist Your Child."
- 5. If you are not enrolling your student into a Sunday morning or Wednesday night

ministry, then click the link that says, "Not at the moment, I'm just interested in an event."

- 6. Complete your student information and then click "Submit."
- 7. Once you've enlisted your student, go to the "Resources" tab and click

"Medical Release Form."

- 8. Complete your student information and then click "Submit."
- 9. Once you've completed the Medical Release Form, go to this link

www.crbc.org/nextgen/campk19 and register with the group hold id: 19calvaryroad

### IF YOU HAVE ALREADY CREATED A PARENT ACCOUNT:

#### 1. Login

- 2. Create or Verify your student's Medical Release Form information under "Resources"
- 3. Once you've completed the Medical Release Form, go to this link

www.crbc.org/nextgen/campk19 and register with the group hold id: 19calvaryroad

ALL campers will need to UPDATE Medical Release Form one week prior to the camp's departure dates.